## **Profile Update**

1- Click the Profile button located near the top right of the screen

|     | U.S. AIR FO | ORCE<br>SERVICES PORTAL | Submitter | 8                | PROFILE   |      | IY DOCUMENTS |
|-----|-------------|-------------------------|-----------|------------------|-----------|------|--------------|
| ном |             |                         |           | ¢ <mark>0</mark> | 옪 HELP DE | SK 🗸 | BUILD NOTES  |
|     |             |                         |           |                  |           |      |              |

- 2- Enter data in the following fields
  - a. DoD Number Enter DoDID Number
  - b. Rank Select rank from list
  - c. Duty Email this information is auto-populated **\*\*Must be your us.af.mil email...cannot be mail.mil** 
    - *i.* If your email display name is incorrect, please contact your Cyber Security Liaison to get it updated
  - d. Duty Phone Enter duty phone number

| U.S. AIR FORCE                                                   |                                        |                                                 |                                    |
|------------------------------------------------------------------|----------------------------------------|-------------------------------------------------|------------------------------------|
| HOME INQUIRIES                                                   |                                        |                                                 | PII 🔒 HELP DESK 👻 🍥 SETTING        |
| Profile                                                          |                                        |                                                 |                                    |
| INSTRUCTIONS  All fields marked '*' must be cor Personal Details | mpleted. • Use 'Update' button to Upda | ite your Profile.                               | 🖺 UPDATE                           |
| DoD ID Number * 🛈                                                | Rank * 🛈                               | Duty Email * 🛈                                  | Duty Phone * 🛈                     |
| 1234567890                                                       | CTR 🗸                                  | SMITH, NYLE F III CTR USAF HAF 436 CPTS/SAF/FMF | (123) 456-7890                     |
| Organization Details                                             | Organization PASCODE Search            | Organization * ①                                | Installation/Assigned Location * ① |
| OPORFC1L                                                         |                                        | 51 SECURITY FORCES SQ                           | OSAN AB ABS SKORE                  |
| Servicing CPTS * ①<br>51 CPTS                                    |                                        |                                                 |                                    |
|                                                                  |                                        |                                                 | 🖺 UPDATE                           |

## 3- Enter your PAS Code

| U.S. AIR FORCE<br>COMPTROLLER SERVICES                                     |                                     |                                                 |                               | 8 PROFILE      |                 |
|----------------------------------------------------------------------------|-------------------------------------|-------------------------------------------------|-------------------------------|----------------|-----------------|
| HOME INQUIRIES                                                             |                                     |                                                 |                               | PII & HELP DE  | SK 👻 🕲 SETTINGS |
| Profile                                                                    |                                     |                                                 |                               |                |                 |
| INSTRUCTIONS<br>• All fields marked '*' must be comple<br>Personal Details | eted. • Use 'Update' button to Upda | te your Profile.                                |                               |                | 🖹 UPDATE        |
| DoD ID Number * 🛈                                                          | Rank * 🛈                            | Duty Email * 🛈                                  |                               | Duty Phone * 🛈 |                 |
| 1234567890                                                                 | CTR 🗸                               | SMITH, NYLE F III CTR USAF HAF 436 CPTS/SAF/FMF | 8                             | (123) 456-7890 |                 |
| Organization Details<br>PAS Code * ①                                       | Organization PASCODE Search         | Organization * ①                                | Installation/Assigned Locatio | on * 🛈         |                 |
| OP0RFC1L                                                                   |                                     | 51 SECURITY FORCES SQ                           | OSAN AB ABS SKORE             |                |                 |
| Servicing CPTS * ①<br>51 CPTS                                              |                                     |                                                 |                               |                | 🖺 UPDATE        |

## \*Note - If you know your PASCODE simply type it in the box and the click on the PASCODE that is found Organization Details

| PAS Code * 🛈 | Organization PASCODE Searc |
|--------------|----------------------------|
| op0rfc1L     |                            |
| OP0REC1      |                            |

a. To lookup your PAS Code click on the Organization PASCODE Search Link

| U.S. AIR FORCE<br>COMPTROLLER SERVICES PORTAI                                                       |                             |                                                 |                                |                 | MY DOCUMENTS |
|----------------------------------------------------------------------------------------------------|-----------------------------|-------------------------------------------------|--------------------------------|-----------------|--------------|
| HOME INQUIRIES                                                                                      |                             |                                                 |                                | PII & HELP DESK | SETTINGS     |
| Profile                                                                                             |                             |                                                 |                                |                 |              |
| INSTRUCTIONS <ul> <li>All fields marked '*' must be completed.</li> <li>Personal Details</li> </ul> | Use 'Update' button to Upda | te your Profile.                                |                                |                 | 🖹 UPDATE     |
| DoD ID Number * 🛈                                                                                   | Rank * 🛈                    | Duty Email * 🛈                                  |                                | Duty Phone * 🛈  |              |
| 1234567890                                                                                          | CTR 🗸                       | SMITH, NYLE F III CTR USAF HAF 436 CPTS/SAF/FMF | 8                              | (123) 456-7890  |              |
| Organization Details                                                                                | Organization PASCODE Search | Organization * (i)                              | Installation/Assigned Location | n * (i)         |              |
| OPORFC1L                                                                                            |                             | 51 SECURITY FORCES SO                           | OSAN AB ABS SKORE              |                 |              |
| Servicing CPTS * ①<br>51 CPTS                                                                       |                             |                                                 |                                |                 |              |
|                                                                                                    |                             |                                                 |                                |                 | 🗈 UPDATE     |

b. Organization PASCODE Search box will open

| U.S. AIR FORCE<br>COMPTROLLER SERVICES PORT                                                         |                                                     |                                |                   | MY DOCUMENTS |
|----------------------------------------------------------------------------------------------------|-----------------------------------------------------|--------------------------------|-------------------|--------------|
| HOME INQUIRIES                                                                                      |                                                     |                                | PII 🙈 HELP DESK 🔻 | © SETTINGS   |
| Profile                                                                                             |                                                     |                                |                   |              |
| INSTRUCTIONS <ul> <li>All fields marked '*' must be completed.</li> <li>Personal Details</li> </ul> | Use 'Update' button to Update your Profile.         |                                |                   | 🖺 UPDATE     |
| DoD ID Number * 🛈                                                                                   | Rank * ① Duty Email * ①                             |                                | Duty Phone * 🛈    |              |
| 1234567890                                                                                          | CTR SMITH, NYLE F III CTR USAF HAF 436 CPTS/SAF/FMF | 8                              | (123) 456-7890    |              |
| Organization Details                                                                                |                                                     |                                |                   |              |
| PAS Code * 🛈                                                                                        | Organization PASCODE Search Organization * ①        | Installation/Assigned Location | on * 🛈            |              |
| OP0RFC1L                                                                                            | Organization PASCODE Search                         | OSAN AB ABS SKORE              |                   |              |
| Servicing CPTS * 🛈                                                                                  | Servicing CPTS Organization*                        |                                |                   |              |
| 51 CPTS                                                                                             | ALL V Search for Organization P Search              |                                |                   |              |
|                                                                                                    | Advanced Search                                     |                                |                   | B UPDATE     |

c. If you know your servicing Comptroller Squadron (CPTS) you can select it in the dropdown list

| U.S. AIR FORCE<br>COMPTROLLER SERVICES PORT                                                                    |                                          |                                                |                             |                       | CUMENTS |
|----------------------------------------------------------------------------------------------------|------------------------------------------|------------------------------------------------|-----------------------------|-----------------------|---------|
| HOME INQUIRIES                                                                                                 |                                          |                                                |                             | PII 🖧 HELP DESK 🔻 🕲 S | ETTINGS |
| Profile                                                                                                    |                                          |                                                |                             |                       |         |
| INSTRUCTIONS <ul> <li>All fields marked <sup>***</sup> must be completed.</li> <li>Personal Details</li> </ul> | Use 'Update' button to Update y          | vour Profile.                                  |                             | 8                     | UPDATE  |
| DoD ID Number * 🛈                                                                                              | Rank * 🛈 🛛 🛛 Du                          | uty Email * 🛈                                  |                             | Duty Phone * 🛈        |         |
| 1234567890                                                                                                    | CTR 🗸 S                                  | MITH, NYLE F III CTR USAF HAF 436 CPTS/SAF/FMF | 8                           | (123) 456-7890        |         |
| Organization Details                                                                                           | Organization PASCODE Search C            | Organization * ①                               | Installation/Assigned Locat | ion * ①               |         |
| OP0RFC1L                                                                                                    | Organization PASCODE Search              | h Z×                                           | OSAN AB ABS SKORE           |                       |         |
| Servicing CPTS * ①<br>51 CPTS                                                                                  | Servicing SPTS<br>51 CPTS V<br>Search fo | tion* P Search Advanced Search                 |                             |                       |         |
|                                                                                                    |                                          |                                                |                             |                       | UPDATE  |

- i. If you do not know your servicing CPTS you can simply seach for your organization using the <u>full</u> <u>organization name</u>.
  - i. Examples 51 Maintenance Sq or 51 Security Forces Sq

| ME INQURIES  STRUCTIONS  All fields marked "" must be completed. Use 'Update' button to Update your Profile.  Soluty Email *  D ID Number *  Rank *  D ID Number *  Rank *  D ID Number *  CTR CTR SMITH.NYLE FILICTR USAF HAF 436 CPTS/SAF/FME   ganization Details  SC Code *  O Organization PASCODE Search Organization PASCODE Search | Duty Phone * C<br>A (123) 456-7890 (123) 456-7890 (123) 456-7890 OSAN AB ABS SKORE OSAN AB ABS SKORE OSAN AB ABS SKORE      |
|----------------------------------------------------------------------------------------------------|----------------------------------------------------------------------------------------------------|
| RUCTONS<br>Il fields marked "" must be completed.       • Use 'Update' button to Update your Profile.         onal Details       ID Number * O       Rank * O       Duty Email * O         anization Details       CTR       SMITH, NYLE F III CTR USAF HAF 436 CPTS/SAF/FME         anization Details       Code * O       Organization PASCODE Search       Organization * O         ORFC1L       Organization PASCODE Search       Organization * O       Installation/Assigned         ORFC1L       Organization PASCODE Search       Is animetenance sql       Is search         ALL       Is maintenance sql       Servicing       All         Organization       PAS Code       Installation/Assigned       Servicing         Sti MAINTENANCE       OPORFWINM       OSAN AB ABS SKORE       SI CPTS         Substration       PAS Code       Installation/Assigned       Servicing         Sti MAINTENANCE       OPORFWINM       OSAN AB ABS SKORE       SI CPTS       Select                                                                                                    | Duty Phone • C<br>(123) 456-7890<br>Installation/Assigned Location • O<br>OSAN AB ABS SKORE<br>OSAN AB ABS SKORE<br>PROFILE |
| RUCTONS<br>Ifields marked *** must be completed.       • Use 'Update' button to Update your Profile.         Inal Details       D Number * O       Rank * O       Duty Email * O         IS67890       CTR       SMITH, NYLE F III CTR USAF HAF 436 CPTS/SAF/FME         Inization Details       Inization PASCODE Search       Organization PASCODE Search       Inization/Assigned         Cide * O       Organization PASCODE Search       Organization * O       Inization/Assigned         Cing CPTS * O       Servicing CPTS       Signification       Signification         ALL       Signification       Action Cepts       Advanced Search         Organization       PAS Code       Installation/Assigned       Servicing         Si MAINTENANCE       OPORFWINM       OAN AB ABS SKORE       Si CPTS       Select                                                                                                    | Duty Phone • C<br>(123) 456-7890<br>Installation/Assigned Location • O<br>OSAN AB ABS SKORE<br>PROFILE<br>PI A UE IP        |
| ID Number * ①       Rank * ②       Duty Email * ③         34567890       CTR       SMITH, NYLE F III CTR USAF HAF 436 CPTS/SAF/FME         installation PASCODE Search Organization * ③         Installation/Assigned         installation/Assigned         Organization PASCODE Search Organization * ③         Installation/Assigned         Organization PASCODE Search         Organization PASCODE Search         Organization PASCODE Search         Organization PASCODE Search         Organization PASCODE Search         Organization PASCODE Search         Organization PASCODE Search         Organization         AlL         Outy Email         Organization         All C         Organization         Search         Organization         All C         Organization         Search         Search         Organization         Organization         Organization         Organization                                                                                                    | Duty Phone • C<br>(123) 456-7890<br>Installation/Assigned Location • ③<br>OSAN AB ABS SKORE<br>PROFILE<br>PII – A. HETE     |
| 234567890 CTR SMITH, NYLE F III CTR USAF HAF 436 CPTS/SAF/FME  rganization Details  SS Code * O Organization PASCODE Search Organization * O Installation/Assigned OPORFC1L Organization PASCODE Search Servicing CPTS Select  Advanced Search  Advanced Search  Organization PAS Code Installation/Assigned Servicing CPTS Select  U.S. AIR FORCE  COMPTROLLER SERVICES PORTAL  C CREATE INQUIRY                                                                                                    | Installation/Assigned Location *<br>OSAN AB ABS SKORE  PROFILE PI                                                           |
| rganization Details  AS Code ① Organization PASCODE Search Organization ② Installation/Assigned OPORFC1L Organization PASCODE Search Servicing CPTS ③ Servicing CPTS ③ ALL ③ S1 maintenance sq                                                                                                    | Installation/Assigned Location • ()<br>OSAN AB ABS SKORE<br>PROFILE                                                         |
| Initiation Details       Organization PASCODE Search       Organization * ①       Installation/Assigned         DRFC1L       Organization PASCODE Search       Image: Servicing CPTs       Image: Servicing CPTs       Image: Se                       | Installation/Assigned Location • ③<br>OSAN AB ABS SKORE<br>PROFILE                                                          |
| Code * ①       Organization PASCODE Search       Organization * ②       Installation/Assigned         ORFC1L       Organization PASCODE Search                                                                                                    | Installation/Assigned Location * ()<br>OSAN AB ABS SKORE<br>PROFILE                                                         |
| PORFCIL       Organization PASCODE Search       Image: CPTS * O       Servicing CPTS * O       Servicing CPTS                                                   | OSAN AB ABS SKORE  PROFILE  PI  A. HELE                                                                                     |
| Servicing CPTS       Organization         ALL       St maintenance sq         ALL       St maintenance sq         Organization       P Search         Advanced Search         Organization       PAS Code         Installation/Assigned       Servicing<br>CPTS         S1 MAINTENANCE       OPORFWNM         SQ       OPORFWNM         OPORFWNM       OSAN AB ABS SKORE         S1 CPTS       Select                                                                                                    | PROFILE<br>PII & HEIR                                                                                                    |
| ALL SI maintenance sq P Search<br>Advanced Search<br>Organization PAS Code Installation/Assigned Servicing<br>SI MAINTENANCE OPORFWNM OSAN AB ABS SKORE SI CPTS Select<br>SQ CONFIRMULER SERVICES PORTAL                                                                                                    | PROFILE<br>PII & HELE                                                                                                    |
| Advanced Search         Organization       PAS Code       Installation/Assigned       Servicing         51 MAINTENANCE       OPORFWNM       OSAN AB ABS SKORE       51 CPTS       Select         SQ       U.S. AIR FORCE       CREATE INQUIRY                                                                                                    | PROFILE                                                                                                    |
| Organization     PAS Code     Installation/Assigned<br>Location     Servicing<br>CPTS       51 MAINTENANCE<br>SQ     OPORFWINM     OSAN AB ABS SKORE     51 CPTS     Select                                                                                                    | PROFILE<br>PII & HELP                                                                                                    |
| S1     MAINTENANCE     OPORFWINM     OSAN AB ABS SKORE     S1 CPTS     Select       U.S. AIR FORCE     C): CREATE INQUIRY                                                                                                    | PROFILE                                                                                                    |
|                                                                                                    |                                                                                                    |
|                                                                                                    |                                                                                                    |
|                                                                                                    |                                                                                                    |
| ofile                                                                                                    |                                                                                                    |
| ISTRUCTIONS                                                                                                    |                                                                                                    |
| All fields marked '*' must be completed. • Use 'Update' button to Update your Profile. rsonal Details                                                                                                    |                                                                                                    |
| D ID Number * ① Rank * ① Duty Email * ①                                                                                                    | Duty Phone * 🛈                                                                                                    |
| 234567890 CTR SMITH, NYLE F III CTR USAF HAF 436 CPTS/SAF/FMF                                                                                                    |                                                                                                    |

ii. If your search doesn't return any results – shorten your search – example search on 51 and the search will return all units cantaining 51

| Organization PASCODE S | <u>earch</u> | Organizat | ion * 🛈           |             |          |            |
|------------------------|--------------|-----------|-------------------|-------------|----------|------------|
| Organization PASCO     | DDE S        | earch     |                   |             | 27       | ×          |
| Servicing CPTS         | Orga         | nization* |                   |             |          |            |
| ALL 🗸                  | 51           |           |                   |             | Р Sear   | ch         |
| · · · · ·              |              |           |                   | <u>Adva</u> | nced Sea | <u>rch</u> |
| 51 AIRCRAFT MAINT      | SQ           | OP0RFJ0G  | OSAN AB ABS SKORE | 51 CPTS     | Select   | *          |
| 51 CIVIL ENGINEER S    | Q            | OP0RFC12  | OSAN AB ABS SKORE | 51 CPTS     | Select   |            |
| 51 COMBAT COMM SC      | Q            | RX1CFBP1  | ROBINS AFB GA     | 78 CPTS     | Select   |            |
| 51 COMMUNICATION       | S SQ         | OP0RFFJ7  | OSAN AB ABS SKORE | 51 CPTS     | Select   |            |
| 51 COMPTROLLER SC      | 5            | OP0RFPC1  | OSAN AB ABS SKORE | 51 CPTS     | Select   |            |

- iii. The search window can be expanded using the arrow button in the top right
  - i. After you find the PASCODE for your unit click the select link and this will copy the information into your profile

| Organization PASCODE Se | arch Organiz                | ation * 🛈         |         |              |  |  |  |
|-------------------------|-----------------------------|-------------------|---------|--------------|--|--|--|
| Organization PASCO      | Organization PASCODE Search |                   |         |              |  |  |  |
| Servicing CPTS          | Organization*               |                   |         |              |  |  |  |
| ALL 🗸                   | 51                          |                   |         | Я Search     |  |  |  |
|                         |                             |                   | Adva    | anced Search |  |  |  |
| 51 AIRCRAFT MAINT S     | Q OPORFJOG                  | OSAN AB ABS SKORE | 51 CPTS | Select 🔺     |  |  |  |
| 51 CIVIL ENGINEER SC    | Q OPORFC12                  | OSAN AB ABS SKORE | 51 CPTS | Select       |  |  |  |
| 51 COMBAT COMM SQ       | RX1CFBP1                    | ROBINS AFB GA     | 78 CPTS | Select       |  |  |  |
| 51 COMMUNICATIONS       | SQ OPORFFJ7                 | OSAN AB ABS SKORE | 51 CPTS | Select       |  |  |  |
| 51 COMPTROLLER SQ       | OP0RFPC1                    | OSAN AB ABS SKORE | 51 CPTS | Select       |  |  |  |

4- After all user information has been updated click one of the update buttons – you will see a message stating your profile has been update.

| U.S. AIR FORCE                                                          |                             |                                                 |                                |                              |
|-------------------------------------------------------------------------|-----------------------------|-------------------------------------------------|--------------------------------|------------------------------|
| HOME INQUIRIES                                                          |                             |                                                 |                                | PII ♀ HELP DESK ▼ @ SETTINGS |
| Profile                                                                 |                             |                                                 |                                |                              |
| INSTRUCTIONS  All fields marked *** must be completed. Personal Details | Use 'Update' button to Upda | ite your Profile.                               |                                | 🖺 UPDATE                     |
| DoD ID Number * 🛈                                                       | Rank * 🛈                    | Duty Email * 🛈                                  |                                | Duty Phone * 🛈               |
| 1234567890                                                              | CTR 🗸                       | SMITH, NYLE F III CTR USAF HAF 436 CPTS/SAF/FME | 8                              | (123) 456-7890               |
| Organization Details                                                    | [                           | Successfully Updated!                           |                                |                              |
| PAS Code * 🛈                                                            | Organization PASCODE Search | Organization * 🛈                                | Installation/Assigned Location | on * 🛈                       |
| OP0RFC1L                                                                |                             | 51 SECURITY FORCES SQ                           | OSAN AB ABS SKORE              |                              |
| Servicing CPTS * 🛈                                                      |                             |                                                 |                                |                              |
| 51 CPTS                                                                 |                             |                                                 |                                |                              |
|                                                                         |                             |                                                 |                                |                              |